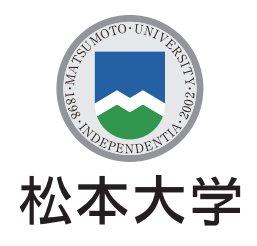

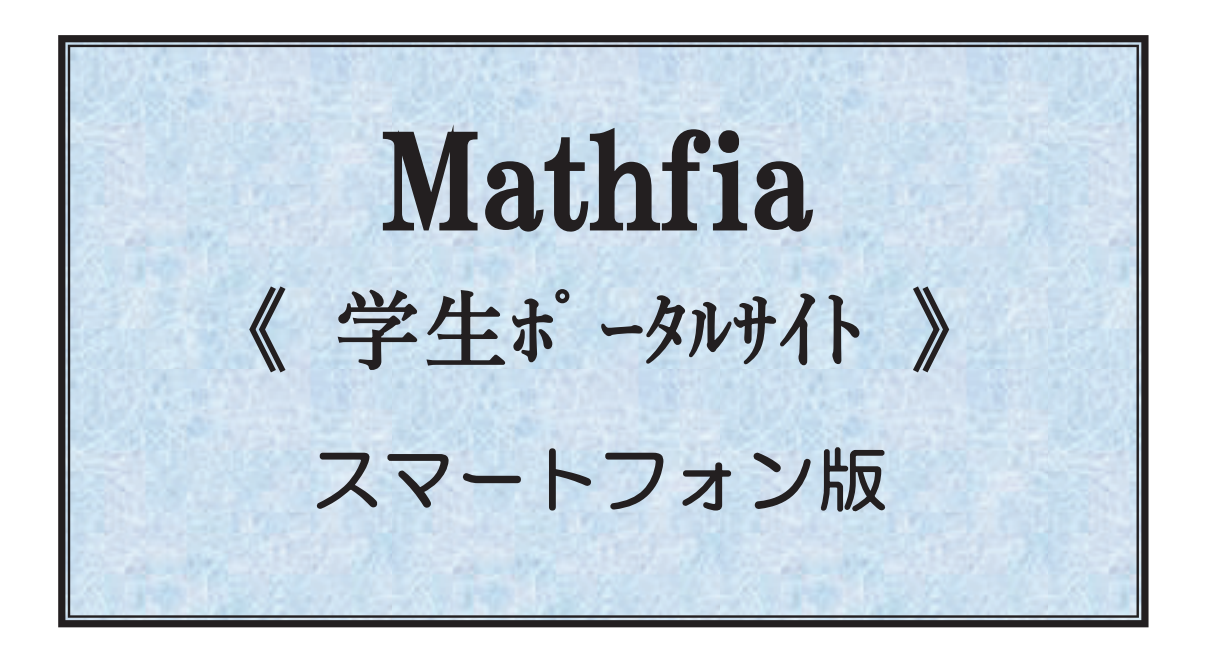

アクセス先 <u>https://portal.matsu.ac.jp/mfufg\_s2/</u>

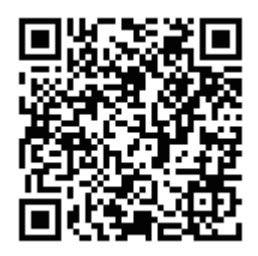

# 一 目 次 一

| 1 | ・メニ            | —           | . 3 |
|---|----------------|-------------|-----|
| 2 | . 今日           | のスケジュール     | . 4 |
|   | 2-1.           | 今日のスケジュール   | .4  |
|   | 2-2.           | 日付の変更       | .4  |
|   | 2-3.           | 講義の詳細       | .5  |
|   | 2-4.           | 講義スケジュール一覧  | .6  |
| 3 | . お知           | 1らせ         | . 7 |
| 4 | .履修            | ◎支援サービス     | . 8 |
|   | 4-1.           | クリッカー一覧     | .9  |
|   | 4-2.           | シラバス照会      | 10  |
|   | 4-3.           | シラバス閲覧      | 11  |
|   | 4-4.           | My時間割       | 12  |
|   | 4 - 5 .        | 休講·教室変更·補講  | 13  |
|   | 4-6.           | 出席状况        | 13  |
|   | 4 - 7 .        | 成績状況        | 14  |
|   | 4-8.           | 課題・レポート提出   | 15  |
| 5 | .大学            | 生活支援サービス1   | 16  |
|   | 5-1.           | 教室利用状況      | 16  |
| 6 | .就活            | 支援サービス 1    | 17  |
|   | 6-1.           | 取得資格情報      | 17  |
|   | 6-2.           | My 就活管理     | 18  |
|   | 6 <b>-</b> 3 . | 求職登録        | 19  |
|   | 6-4.           | 松本大学求人 NAVI | 20  |
| 7 | . その           | )他の機能2      | 21  |
|   | 7-1.           | 授業評価アンケート   | 21  |
| 8 | .個人            | 、設定変更       | 22  |
|   | 8-1.           | パスワード変更     | 22  |

#### ログイン

|             | ロヴイン<br>                                  |
|-------------|-------------------------------------------|
|             |                                           |
|             | 学籍番号: が入力されていません。                         |
| 学籍番号*       |                                           |
| パスワード*      |                                           |
| ✓ 学籍番号を保存する |                                           |
|             | ባር በርጉ በርጉ በርጉ በርጉ በርጉ በርጉ በርጉ በርጉ በርጉ በር |
|             |                                           |
|             |                                           |
|             |                                           |
|             |                                           |
|             |                                           |
|             |                                           |
|             |                                           |
|             |                                           |
|             |                                           |
|             |                                           |
|             |                                           |
|             |                                           |
|             |                                           |
|             |                                           |

学籍番号とパスワードでロ グインします。

## 1.メニュー

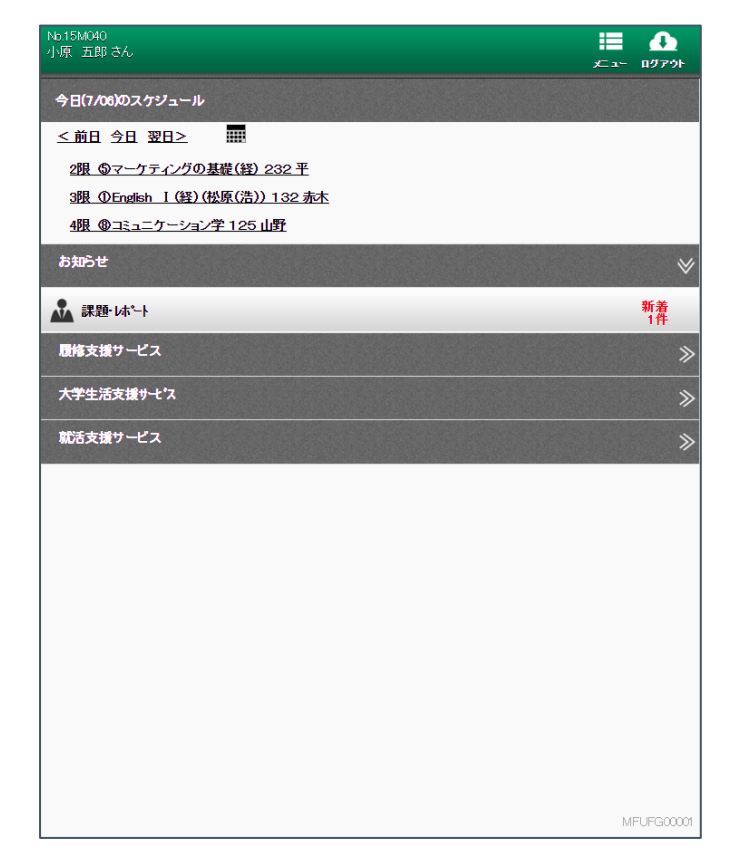

メインメニューです。

今日の講義があれば、「今日 のスケジュール」の欄にスケ ジュールが表示されます。

また、お知らせがあれば、「お 知らせ」の欄にお知らせのカ テゴリが表示されます。

# 2.今日のスケジュール

2-1.今日のスケジュール

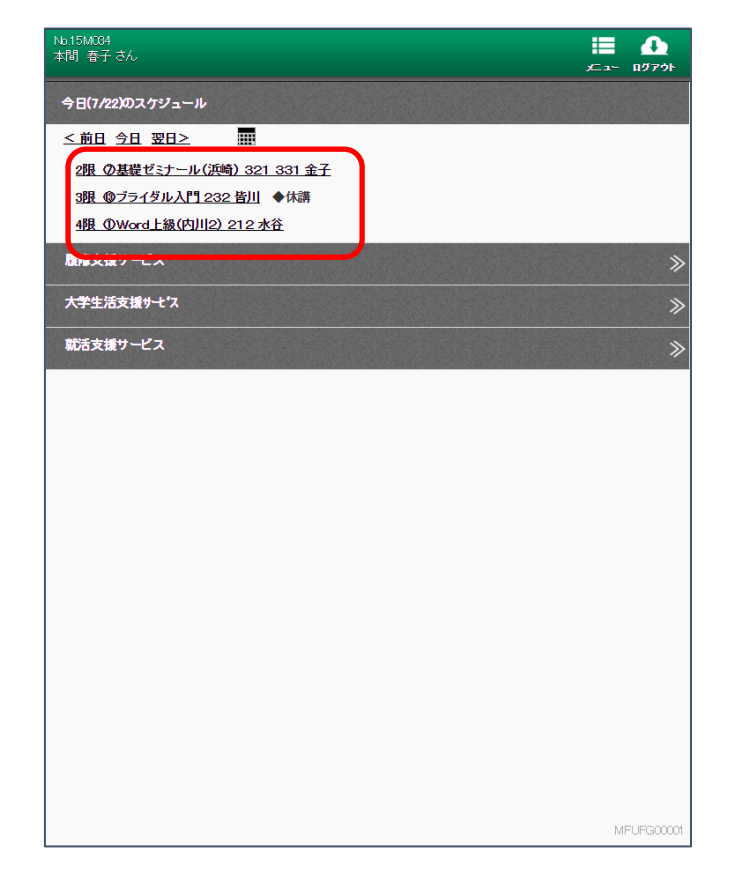

スケジュールには、休講、教 室変更、補講の情報も併せて 表示します。

講義をクリックすると講義 の詳細が表示されます。 表示される内容については、 次々節を参照ください。

#### 2-2.日付の変更

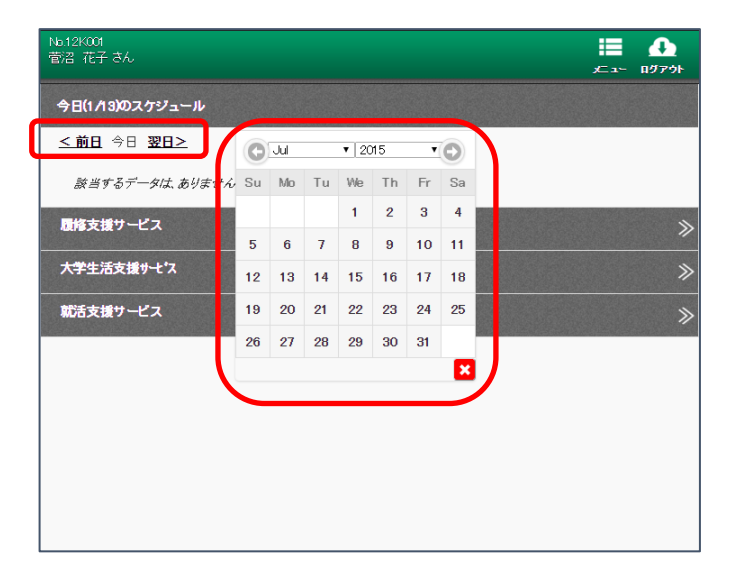

<前日、今日、翌日>、ある いはカレンダーで日付を変 更することが可能です。

#### 2-3.講義の詳細

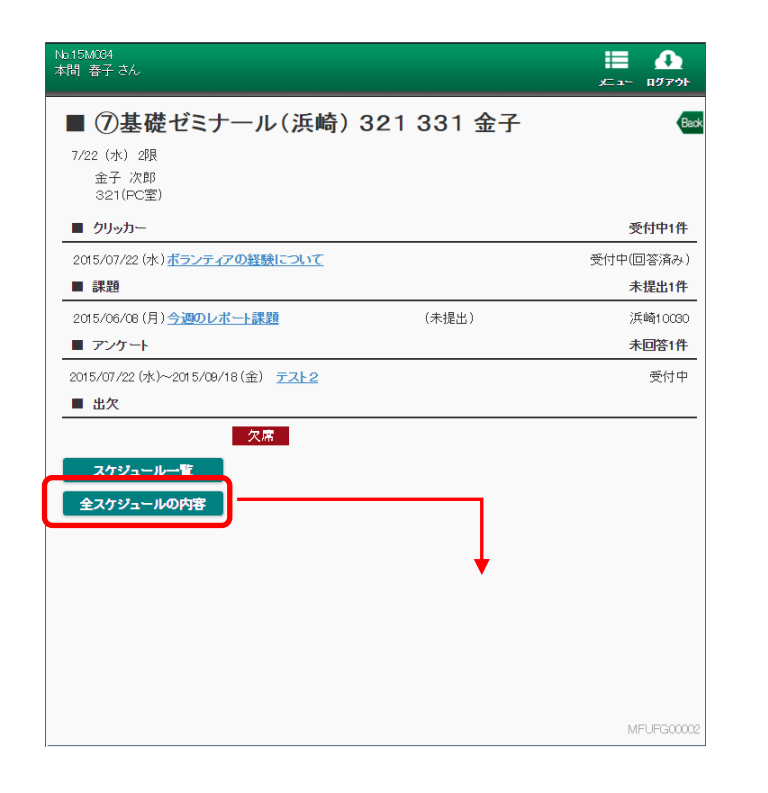

| lo 15M094<br>b間 春子 さん                        |                | ال ج<br>ب⊂ ع∽ الأ7¢ |
|----------------------------------------------|----------------|---------------------|
| ■ ⑦基礎ゼミナール(浜崎) 3                             | 321 331 金子     | Back                |
| ■ クリッカー                                      |                | 受付中6件               |
| 2015/07/08 (水) <u>クリッカー0708 1</u>            |                | 受付中(回答済み)           |
| 2015/07/08 (水) <u>クリッカー0708 2</u>            |                | 受付中(回答済み)           |
| 2015/07/22 (水) <u>ボランティアの経験について</u>          |                | 受付中(回答済み)           |
| 2015/08/20(木) <u>テスト2</u>                    |                | 受付中(未回答)            |
| 2015/09/14 (月) <del><u>テスト 091</u> 4-1</del> |                | 受付中(未回答)            |
| その他 1件あり 《 <u>全て表示</u>                       |                |                     |
| ■ 課題                                         |                | 未提出10件              |
| 0201/59/10(木) <u>テスト3</u>                    | (未提出)          | 金子 次郎               |
| 2015/06/08 (月) <u>今週のレポート課題</u>              | (未提出)          | 浜崎10030             |
| 2015/07/07 (火) <del><u>テスト</u></del>         | (未提出)          | 金子 次郎               |
| 2015/08/01 (土) <u>テスト課題2のタイトル</u>            | (未提出)          | 金子 次郎               |
| 2015/09/10(木) <u>テスト</u>                     | (未提出)          | 金子 次郎               |
| その他 5件あり 《 全て表示                              |                |                     |
| ■ アンケート                                      |                | 未回答2件               |
| 2015/07/22 (水)~2015/07/29 (水) テスト2           |                | 受付中                 |
| 2015/06/08(月)~2015/06/12(金) 今週取り組んだ課         | <u>外活動について</u> | 準備中                 |
| ■ 出欠                                         |                |                     |
| 6/9                                          |                | MFUFG00002          |
| 第1日 2015/04/15 (水) 出席                        |                |                     |
| 第3回 2015/04/22 (水) 出席                        |                |                     |
| 第4回 2015/04/29 (水) 出席                        |                |                     |
| 第5回 2015/05/13(水) 出席                         |                |                     |
| その他 4件あり 《 <u>全て表示</u>                       |                |                     |
| スケジュール一覧                                     |                | MFUFG00002          |

前々節で選択した講義に関 する状況を表示します。 その日の講義に関係してい る情報が表示されます。

課題、アンケートについて は、後述のお知らせの機能へ 連動します。

クリッカーについては、後述 のクリッカー一覧の機能へ 連動します。

[スケジュール一覧]の画面に ついては次節を参照くださ い。

[全スケジュールの内容]で、 現在までの全ての状況が一 覧表示されます。

# 2-4.講義スケジュール一覧

| 回数          | 日付                | 出欠        | 開講状況        |
|-------------|-------------------|-----------|-------------|
| <u>第1回</u>  | 4/08 (水)28月       | 出席        |             |
| 第2回         | 4/15 (水)28良       | 出席        |             |
| <u>第3回</u>  | 4/22 (水)2限        | 出席        |             |
| 第4回         | 4/29 (水)2限        | 出席        |             |
| 第5 <u>回</u> | 5/13 (水)2限        | 出席        |             |
| 第6回         | 5/20 (水)28月       | 出席        |             |
| 第7回         | <u>5/27 (水)2限</u> |           |             |
| 第8回         | 6/03 (水)2月        |           | <u>休講</u>   |
| 第9回         | <u>6/10 (水)2限</u> |           |             |
| 第10回        | <u>6/17 (水)2限</u> |           |             |
| 第11回        | <u>6/24 (水)2段</u> |           |             |
| 第12回        | 7/01 (水)28月       |           |             |
| <u>第13回</u> | 7/08 (水)2月        | <u>欠席</u> |             |
| 第14回        | <u>7/15 (水)2限</u> | 欠席        |             |
| 第15回        | 7/22 (水)2限        | 欠席        |             |
| 第16回        | 8/02 (日)1限        |           | <u>休講</u>   |
| 第17回        | <u>8/06 (月)2限</u> |           | <u>変更あり</u> |
| 第18回        | <u>8/04 (火)1限</u> |           | <u> 補講</u>  |

選択した講義のスケジュー ルを出欠、開講状況を合わせ て表示します。

1つの日程を選択するとそ の日の詳細画面が表示され ます。表示内容は前節の画面 と同じです。

# 3.お知らせ

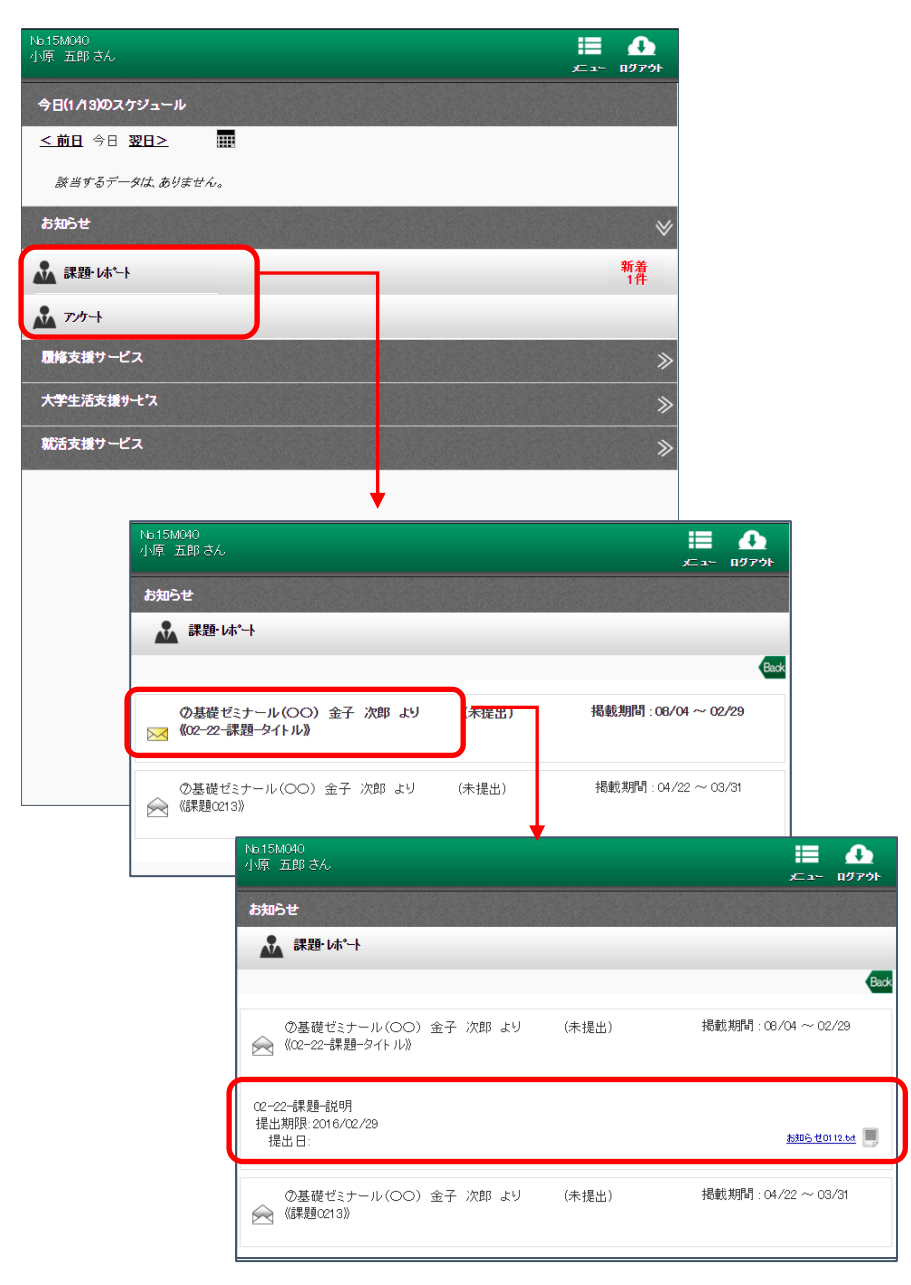

お知らせのカテゴリを選択 すると届いているお知らせ の一覧が表示されます。

ー覧からお知らせを選択す るとお知らせの内容が表示 されます。

添付ファイルがあるときは、 お知らせの下にファイル名 が表示され、選択するとファ イルが表示されます。

# 4.履修支援サービス

| No.15M040<br>小原 五郎 さん |     |  | <b>∷</b><br>⊮⊐- | <br>ログアウト |
|-----------------------|-----|--|-----------------|-----------|
| 今日(1/13)のスケジュール       |     |  |                 |           |
| <u>&lt;前日</u> 今日 翌日>  |     |  |                 |           |
| 該当するデータは、ありませ         | the |  |                 |           |
| お知らせ                  |     |  |                 | ≫         |
| 履修支援サービス              |     |  |                 | ≫         |
| ☑ クリッカー一覧             |     |  |                 |           |
| <b>上</b> 履修確認         |     |  |                 |           |
| シラハ ス照会               |     |  |                 |           |
| ● シラバス閲覧              |     |  |                 |           |
| My時間割                 |     |  |                 |           |
| ★ 休講·教室変更·補講          |     |  |                 |           |
| ✔ 出席状況                |     |  |                 |           |
| <b>①</b> 成績状況         |     |  |                 |           |
| 🔬 課題·レポート提出           |     |  |                 |           |
| 大学生活支援サーセス            |     |  |                 | ≫         |
| 就活支援サービス              |     |  |                 | ≫         |
|                       |     |  |                 |           |
|                       |     |  |                 |           |
|                       |     |  | M               | FUFG00001 |

履修支援サービスのメニュ 一内容です。

# 4-1.クリッカー一覧

| またまから出題 リッカーが表 できます。<br>たたのの履修 計値で見るこ。<br>たた、他の履修 計値で見るこ。<br>たた、他の履修 計値で見るこ。<br>たた、他の履修 計値で見るこ。                                                                                                    | されている示され、回答<br>家者の回答も<br>とができます |
|----------------------------------------------------------------------------------------------------|---------------------------------|
| 1 クリッカー 1<br>5年度前期<br>本時でとデール(C供給)<br>正 1555054<br>上1555054<br>上1555054<br>上1555054<br>上1555054<br>レ1 555054<br>上1555054<br>レ1 555054<br>レ1 555054<br>レ1 555054<br>レ1 555054<br>レ1 555054<br>レ1 555054<br>レ1 555054<br>レ1 555054<br>レ1 555054<br>レ1 555054<br>レ1 555054<br>レ1 555054<br>レ1 555054<br>レ1 555054<br>レ1 555054<br>レ1 555054<br>レ1 555054<br>レ1 555054<br>レ1 555054<br>レ1 555054<br>レ1 55505<br>レ1 555054<br>レ1 55505<br>レ1 55505<br>レ1 55505<br>レ1 55505<br>レ1 55505<br>レ1 55505<br>レ1 55505<br>レ1 55505<br>レ1 55505<br>レ1 55505<br>レ1 55505<br>レ1 55505<br>レ1 55505<br>レ1 5550<br>レ1 55500<br>レ1 55500<br>レ1 55500<br>レ1 55500<br>レ1 55500<br>レ1 55500<br>レ1 5550                                                                                                    | 示され、回答<br>多者の回答も<br>とができます      |
| 54度前期<br>(1)<br>(日本) ((1)<br>(日本)<br>(日本) | §者の回答も<br>とができます                |
| ### 24 3 2008<br>### 24 3 2008<br>### 24 3 2008<br>### 25 2<br>##################################                                                                                                    | 8者の回答も<br>とができます                |
| また、他の履修<br>計値で見るこ。<br>また、他の履修<br>計値で見るこ。                                                                                                    | §者の回答も<br>とができます                |
| 計値で見るこ。<br>計値で見るこ。<br>計値で見るこ。<br>計値で見るこ。                                                                                                    | とができます                          |
| Notaway       Constrained         Distribution       Constrained         Distribution       Constrained         Distrained                                                                                                    |                                 |
| 101 504001<br>ティン・ログアクサ         D株支援サービス         D・ クリッカーー覧         の基礎ゼミナール (浜崎)       Con         ジェン・ログアクサ         クイトル       実施日       回答状況       大照         アニト (知道)       Con         ジェン・ログアクサ       の基礎ゼミナール (浜崎)       Con         クイトル       実施日       回答状況       大照         アニト (知道)       Con       Con         ジェン・ログアクサ       (ジェン・ログアクサ       (ジェン・ログアクサ         クイトル       実施日       回答状況       大照         ウリッカーの気       Con       Con       Con         ジェン・ログアクサ       (ジェン・ログアクサ       (ジェン・ログアクサ       (ジェン・ログアクサ         クイトル       実施日       回答状況       大照       ビーン         ジェン・ログワン       (ジェン・ログワン       (ジェン・ログワン       (ジェン・ログワン         ジェン・ログワシン       (ジェン・ログロン       (ジェン・ログロン       (ジェン・ログロン         レンロのののののののののののののののののののののののののののののののののののの                                                                                                    |                                 |
| Carl 1979                                                                                                    |                                 |
| DD3 32 8 2 9 - C X         ア・クリーカー-覧         の基礎ゼミナール (浜崎)         ケイルル       X地田         東21-0214-3       2015/09/14 (月)         マンパクロ・クロ       2015/09/14 (月)         エンロ       東21-0214-1         マンパクロ・クロ       2015/09/14 (月)         エンロ       マンパクロ・クロ         エンロ       マンパクロ・クロ         エンロ       マンパクロ・クロ         マンパカー・クロ       マンパクロ・クロ         マンパカー・クロ       マンパクロ・クロ         マンパカー・クロ       マンパクロ・クロ         マンパカー・クロ       マンパクロ・クロ         マンパカー・クロ       マンパクロ・クロ         マンパクロ       マンパクロ・クロ         マンパクロ       マンパクロ         マンパクロ       マンパクロ         マンパクロ       アンパク                                                                                                    |                                 |
| クガル 年         の基礎ゼミナール (浜崎)         (浜田)         (三)         (三)      <                                                                                                    |                                 |
| 今イトル       実施日       回答状況       状態         デストのミオ-3       2015/08/14 (月)       1/14名 (7.1%)       未回答         デストのミオ-3       2015/08/04 (月)       1/14名 (7.1%)       未回答         アストのミオ-3       2015/08/04 (月)       1/14名 (7.1%)       未回答         アストの活動       2015/08/02 (木)       3/14名 (21.4%)       未回答         パランテオイアの懇談していて       2015/08/04 (月)       1/14名 (14.3%)       回答済         クリッカーの706 1       2015/07/08 (木)       2/14名 (14.3%)       回答済         クリッカーの706 2       2015/07/08 (木)       2/14名 (14.3%)       回答済         パリッカーの706 2       2015/07/08 (木)       2/14名 (14.3%)       回答済                                                                                                    |                                 |
| タイトル     実施日     回答状況     状態       デスト0014-3     2015/09/14 (月)     1/14名 (7.1%)     未回答       デスト0014-1     2015/09/14 (月)     1/14名 (7.1%)     未回答       アストロ     2015/08/20 (木)     3/14名 (21.4%)     未回答       ボランティアの経験について     2014/07/22 (ホ)     3/14名 (21.4%)     回答済       クリッカーの7081     2014/07/08 (ホ)     2/14名 (14.3%)     回答済       クリッカーの7082     2014/07/08 (ホ)     2/14名 (14.3%)     回答済                                                                                                    |                                 |
| デストの14-3     2015/09/14 (月)     1/14名 (7.1%)     未回答       デストの14-1     2015/09/14 (月)     1/14名 (7.1%)     未回答       プストの14-1     2015/09/04 (月)     1/14名 (7.1%)     未回答       プストの14-1     2015/08/20 (木)     3/14名 (21.4%)     未回答       ガランティアの経験について     2015/07/22 (小)     3/14名 (21.4%)     回答済       プリッカーの081     2014/07/08 (小)     2/14名 (14.3%)     回答済       プリッカーの082     2014/07/08 (小)     2/14名 (14.3%)     回答済                                                                                                    |                                 |
| デストの14-1       2015/08/04 (月)       1/14名 (71%)       未回答         エキュー       2015/08/20 (木)       3/14名 (21.4%)       未回答         ボランティアの経験について       2015/08/20 (木)       3/14名 (21.4%)       回答済         クリッカーの706 1       2015/07/08 (木)       2/14名 (14.3%)       回答済         グリッカーの706 2       2015/07/08 (木)       2/14名 (14.3%)       回答済         グリッカーの706 2       2015/07/08 (木)       2/14名 (14.3%)       回答済         パリッカーの706 3       ロ話方の708 (ホ)       2/14名 (14.3%)       回答済         グリッカーの706 1       2015/07/08 (木)       2/14名 (14.3%)       回答済                                                                                                    |                                 |
| Lation     Lation     Lation     不回客       ボランティアの経験について     2015/07/02 (水)     3/14名 (21.4%)     回答済       グリッカーの1081     2015/07/08 (水)     2/14名 (14.3%)     回答済       グリッカーの1082     2011/07/08 (水)     2/14名 (14.3%)     回答済                                                                                                    |                                 |
| グリッカーの708 1     2015/07/08 (水)     2/14名 (14.3%)     回答済       グリッカーの708 2     2015/07/08 (水)     2/14名 (14.3%)     回答済                                                                                                    |                                 |
| クリッカーの708 2     201 /07/08 (水)     2/14名 (14.3%)     回答済       No 15M084<br>本村 音子 さん     第二 ①                                                                                                    |                                 |
| No.15M004<br>本詞 吾子 さん 逆音 の<br>メニュー ロジアント                                                                                                    |                                 |
| ho (50x04)<br>本間 春子 さん 語言 ①<br>メニュー ログアクト                                                                                                    |                                 |
| No15M/34<br>本間 春子 さん ビー ログアクト                                                                                                    |                                 |
| hb 150x004<br>水間 香子 さん 語言 ①<br>メニュー ログアント                                                                                                    |                                 |
| ATE 音子 さん 第二 40 ATE ATE ATE ATE ATE ATE ATE ATE ATE ATE                                                                                                    |                                 |
|                                                                                                    |                                 |
| 履修支援サービス                                                                                                    |                                 |
| 2019カー一覧                                                                                                    |                                 |
| ②基礎ゼミナール (浜崎) (3000)                                                                                                    |                                 |
| タイトル ボランティアの経験について<br>また コークター (2014)                                                                                                    |                                 |
| 実施日 2015/07/22 (水)<br>違択肢 1: 10回以上2                                                                                                    |                                 |
| 1010x10x10<br>本間 香子さん                                                                                                    | اللہ ⊸⊥۔<br>الاجکا ⊸تے          |
| 2: 5回以上1<br>                                                                                                    |                                 |
| 3:         2回以上         2回以上         2回以上                                                                                                    |                                 |
| 4:         1回         ⑦基礎ゼミナール(浜崎)                                                                                                    | Back                            |
| 5. <b>だし</b> タイトル ボランティアの経験について                                                                                                    | 情報を最新に更新する                      |
| 実施日 2015/07/22 (水)                                                                                                    |                                 |
| <b>全株の回答を見る</b> 10回以上2                                                                                                    | 0名(0.0%)                        |
| 2: 5回以上1                                                                                                    | 0名(0.0%)                        |
| 2回以上                                                                                                    |                                 |
|                                                                                                    | 3名(21.4%)                       |
| 4:                                                                                                    | 0名(0.0%)                        |
| 5: tau                                                                                                    | 0名(0.0%)                        |
|                                                                                                    |                                 |
|                                                                                                    |                                 |
| MFU                                                                                                    |                                 |
|                                                                                                    |                                 |
|                                                                                                    |                                 |
|                                                                                                    |                                 |
|                                                                                                    |                                 |

MFUFG0215

### 4-2.シラバス照会

| No.15M084<br>本間 春子 さん                    | E ▲ 5<br>, , , , , , , , , , , , , , , , , , ,                                                                                                     |
|------------------------------------------|----------------------------------------------------------------------------------------------------|
| 履修支援サービス                                 |                                                                                                    |
| ■ シラバス閲覧                                 |                                                                                                    |
| 2015年度                                   | (Brok)                                                                                                    |
| 2013年反<br>松商短期大学部                        |                                                                                                    |
| 基礎知識                                     |                                                                                                    |
| 松商ノフノト 基礎<br>其礎簿記(初級)                    | »                                                                                                    |
| <u> 必修 2.0単位 1学年 前期 植田 二郎</u>            |                                                                                                    |
| <u>基礎簿記(中級)</u><br>必修 20単位 1学年 前期 宮城 一郎  | »                                                                                                    |
| <u>基礎簿記(上級)</u><br>必修 20単位 1学年 前期 浅沼 桃子  | »                                                                                                    |
| <u>₩ord 入『『</u><br>必修 1.0単位 1学年 前期 水谷 桃子 | No.15MC94 語 企 「                                                                                                    |
| <u>Word初級</u><br>必修 10単位 1学年 前期 水谷 桃子    | え_3~ ロジノウト<br>風俗支援サービス                                                                                                    |
| Word中級<br>必修 1.0单位 1学年 前期 水谷 桃子          | 🧧 シラバス閲覧                                                                                                    |
| -<br>                                    | 2015年度 (308)                                                                                                    |
| Excel 2 F1 *                             | - 2 * 962*9 GL * 90 * 80 /<br>植田 - 50 * 76回 / 次即<br>松商短期大学部 1学年                                                                                                    |
| <u> </u>                                 | 2単位 前期 演習 定期講義                                                                                                    |
| <u>必修 10単位 1学年 前期 豊田 太郎</u><br>Fxcel中級 * | 技業構要<br>現代の企業は鋭い、競争のなかで、合理的な経営をおこれい企業の維持発展をはかるために、経営成績や財<br>取付施考し、かいと思想、経営のなおをたて、必要が適金を指導したりがたいません。これが空に進み時代の日                                                                                                    |
| <u> </u>                                 | ANDECOURCECTEMENT AWARD 2017にし、シンティテムで発展型が引いしなうなどの、この注意の規模で利取状態をあるころかにするためにして進命の経営活動的な資料を発展していて計算しに記録 整理する「薄記」といわれる技術が必要となります。この課義ではこの「薄記」についての理解を深めていきます。                                                                                                    |
| 上内創られ」<br>必修 1.0単位 1学年 前期 岡 四郎           | 学修到達目標<br>取引の仕訳(仕訳(株記人)、元帳への転記(元帳記人)、補助帳簿の記人、基本的な決算記人の技術を習得し、<br>今回18年間かざからす。使、時記35日は空250の回じ冬日頃とします。                                                                                                    |
| <u>Excel初級</u><br>選択 10単位 1学年 前期 島本 次郎   | 王島族学者内閣政学士権、海紀能ノ境定30300以1号で日信としより。<br>授業の進め方<br>一の標業・17億4万と1110かで学习する」100万のの標業です、14日に今330億分割や15歳空356の取得を日掲して                                                                                                    |
| Excel中級<br>bk20:8082/…/MEUEG12300.xbtml  | この構築は19年にとなりのに手皆する人口のための構築です。11月に土谷海に肥力快に3歳の取得を目指して、<br>テキストやブリントにしたがって、問題演習を繰り返しながら進めます。電卓(そろばん)を毎回必ず用意してくだ<br>さい。                                                                                                    |
|                                          | <ul> <li>○清記とは~</li> <li>内容 描記の必要性、描記の目的を実際の企業の例から理解し、この講義の目標と試職における情記資<br/>様の有用性について学びます。</li> <li>事前事後学修 テキスト第1章(清記の基礎)を読み、薄記の学習における専門用語をチェックしておくこと。</li> <li>(第 2 行)</li> <li>□ 2</li> <li>デーマ 満記の基本2<br/>~取引・記録:決算~</li> <li>内容 取引の発生、領導への記録、決算における賃借対照表・視益計算書の作成といった簿記の一連の<br/>流れを簡単な事例で発起し、問題演習を行って理解を図ります。</li> <li>MFUFG12310</li> <li>(ま ሪ/ (f)</li> <li>□ 27</li> <li>デーマ その他の期中取引</li> <li>「第 28行)</li> <li>□ 28</li> <li>デーマ その他の期中取引2</li> <li>内容 有価証券の購入と完知の取引、固定資産の購入と完知の取引について仕訳を学びます。</li> <li>事前事後学修 その他の期中取引2</li> <li>内容 有価証券の購入と完知の取引、固定資産の購入と売知の取引について仕訳を学びます。</li> <li>事前事後学修 その他の期中取引2</li> <li>「第 29行)</li> <li>□ 28</li> </ul> |
|                                          | テーマ 基礎簿記のまとめ1     内容 これまで学んできた多くの期中取引について、その仕訳を復習し、知識の定着を図ります。     事前季後学修 まとか仕訳(清習課題を次回提出     (第 30行)     回 30     テーマ 基礎簿記のまとめ2     内容 これまで学んできた多くの補助帳簿について、その記帳方法を復習し、知識の定着を図ります。     ず前季後学修 まとか補助帳簿記帳課題を期日提出     テキスト     「サッとうかる日面3級商業簿記テキスト」高橋三千代著(ネットスクール出版)(講義にて配布します。)     参考書     「確記能力検定試験過去問題集3級商業簿記テキスト」高橋三千代著(ネットスクール出版)(講義にて配布します。)     参表書     「確記能力検定試験過去問題集3級商業簿記」(全国経理教育協会)     成雑評価の方法     定期試験700% 委携臆測(5:00%)     履修上の注意(学生へのシッセージ)     「種記の学習は種回の学習の種種100%)     電話のど言んできって知識を定着させてください。                                                                                                    |

### 所属している学部学科のシ ラバスを照会できます。

#### 4-3.シラバス閲覧

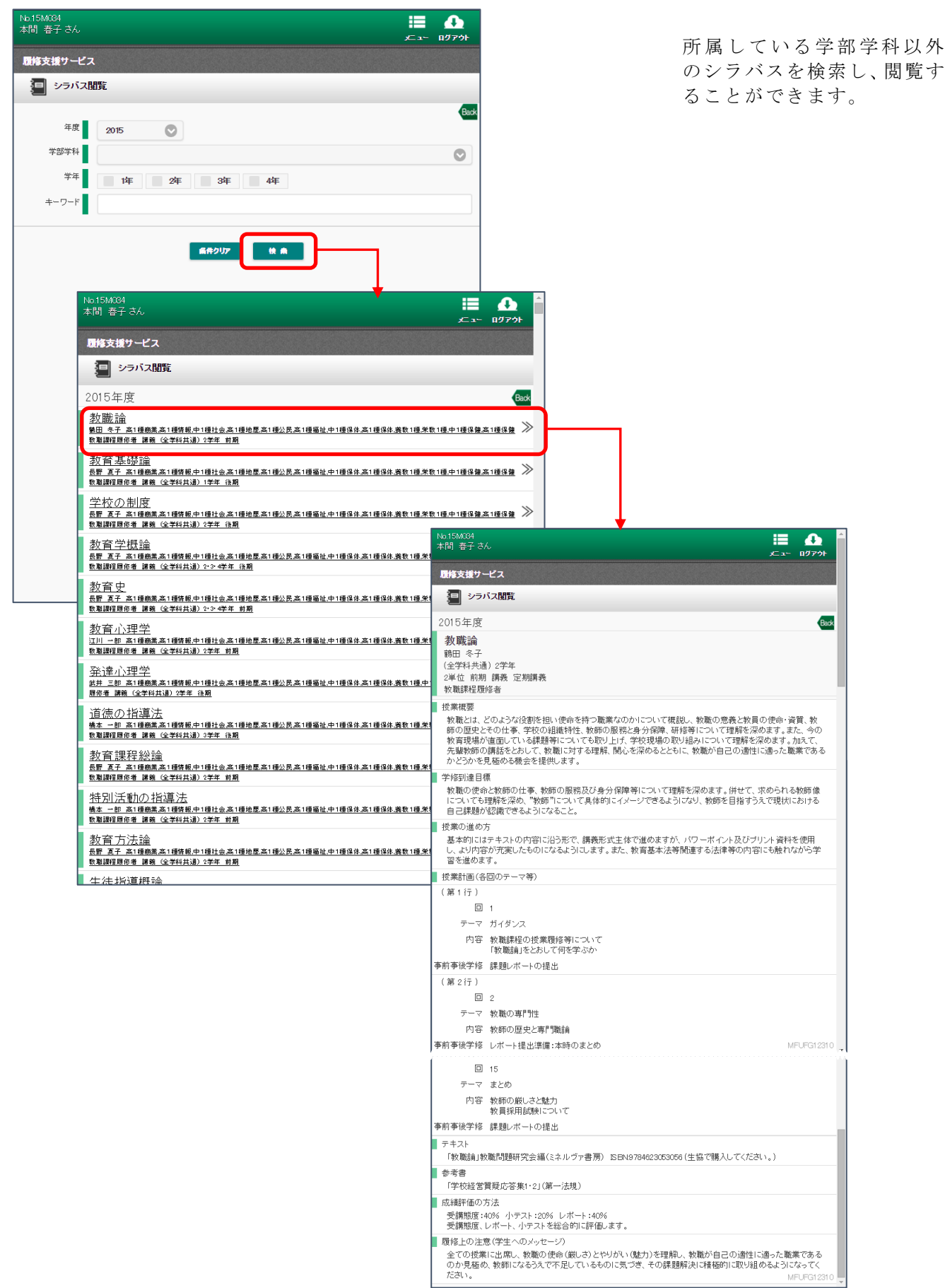

#### 4-4.My時間割

| № и иним         Image: Second Second                         | <b>】修支援サービス</b> |                                               |              |                                             |                   |
|----------------------------------------------------------------------------------------------------|-----------------|-----------------------------------------------|--------------|---------------------------------------------|-------------------|
| Image: Second Second              | My時間            | 9)                                            |              |                                             |                   |
| Post         Saster           Constraint         Constraint           Constraint         Constraint         Constraint           Constraint         Constraint         Constraint           Constraint         Constraint         Constraint         Constraint           Constraint         Constraint         Constraint         Constraint                                                                                                    |                 |                                               |              | Back                                        |                   |
| Image: State in the state in the state                      |                 |                                               |              | ⇒ シラバス + 表示設定                               |                   |
| 10         10         10         10         10         10         10         10         10         10         10         10         10         10         10         10         10         10         10         10         10         10         10         10         10         10         10         10         10         10         10         10         10         10         10         10         10         10         10         10         10         10         10         10         10         10         10         10         10         10         10         10         10         10         10         10         10         10         10         10         10         10         10         10         10         10         10         10         10         10         10         10         10         10         10         10         10         10         10         10         10         10         10         10         10         10         10         10         10         10         10         10         10         10         10         10         10         10         10         10         10         1                                                                                                    |                 |                                               | 月            | В                                           |                   |
| 1       1       1       1       1       1       1       1       1       1       1       1       1       1       1       1       1       1       1       1       1       1       1       1       1       1       1       1       1       1       1       1       1       1       1       1       1       1       1       1       1       1       1       1       1       1       1       1       1       1       1       1       1       1       1       1       1       1       1       1       1       1       1       1       1       1       1       1       1       1       1       1       1       1       1       1       1       1       1       1       1       1       1       1       1       1       1       1       1       1       1       1       1       1       1       1       1       1       1       1       1       1       1       1       1       1       1       1       1       1       1       1       1       1       1       1       1       1       1                                                                                                          | Pre             |                                               | 2015年8       | D月 Next                                     |                   |
| 1       1       1       1       1       1       1       1       1       1       1       1       1       1       1       1       1       1       1       1       1       1       1       1       1       1       1       1       1       1       1       1       1       1       1       1       1       1       1       1       1       1       1       1       1       1       1       1       1       1       1       1       1       1       1       1       1       1       1       1       1       1       1       1       1       1       1       1       1       1       1       1       1       1       1       1       1       1       1       1       1       1       1       1       1       1       1       1       1       1       1       1       1       1       1       1       1       1       1       1       1       1       1       1       1       1       1       1       1       1       1       1       1       1       1       1       1       1       1                                                                                                          | 8               | 月火                                            | 水            |                                             |                   |
|                                                                                                    | £ 1             | 20                                            | 20           | 00 01                                       |                   |
| Control (C) (C) (C) (C) (C) (C) (C) (C) (C) (C)                                                                                                    | 2               |                                               | 5            | 6 7 8                                       |                   |
| 10       11       12       13       10       11       12       10       11       12       10       11       12       10       11       12       10       11       12       10       11       12       10       11       12       10       11       12       10       11       12       10       11       12       10       11       12       10       11       12       10       11       12       10       11       12       10       11       12       10       10       11       12       10       10       11       12       10       10       10       10       10       10       10       10       10       10       10       10       10       10       10       10       10       10       10       10       10       10       10       10       10       10       10       10       10       10       10       10       10       10       10       10       10       10       10       10       10       10       10       10       10       10       10       10       10       10       10       10       10       10       10                                                                                                    | 00 ~ 23.59 0000 | 0 23:59 000 23:59                             |              |                                             |                   |
| 10       11       12         10       11       12         17       18       19         24       25       26         31       1       2         31       1       2         24       25       26         24       25       26         31       1       2         24       25       26         25       26       26         265/07/37 (k) ±2,153       ±7,2453         205/07/37 (k) ±2,24,5354;512,24,14       ±7,2453         205/07/37 (k) ±2,24,5354;512,24,14       ±7,2453         205/07/37 (k) ±2,24,5354;512,24,14       ±7,2453         205/07/37 (k) ±2,24,5354;512,24,14       ±7,2453         205/07/37 (k) ±2,24,5354;512,24,14       ±7,2453         205/07/37 (k) ±2,24,5354;512,24,14       ±7,2453         205/07/37 (k) ±3,24534;24,2       ±7,2453         205/07/37 (k) ±3,24534;24,2       ±7,2453         205/07/37 (k) ±3,24534;24,2       ±7,24534;242,2         205/07/37 (k) ±3,24534;242,2       ±7,24534;242,2         205/07/37 (k) ±3,24534;242,2       ±7,24534;242,3         205/07/37 (k) ±3,24534;242,4       ±7,24534;242,4         205/07/37 (k) ±3,24544;244,4                                                                                                    | ■               | 66-03) - 加(葉) (古慶事務語<br>321 金子 18) 江原         |              | No 15M094                                   | := <b>^</b>       |
| 10       11       12         10       11       12         17       18       19         24       25       26         31       2       26         21       2       25         31       2       26         25       26       205 0725 (L) 72 L 5 Jac > (L) 72 L 5 Jac > (L) 72 L 5 Jac                                                                                                    |                 | 00:00 ~ 23:59<br>③医療事務講                       | 1 <u>EI5</u> | 本間 春子 さん                                    | メニュー ログアウト        |
|                                                                                                    |                 | 13江原<br>0000~2259                             |              |                                             |                   |
| 10       11       12         17       18       19         24       25       26         31       1       2         24       25       26         31       1       2         25       26       205/007/07 (X) 52.L         265/07/07 (X) 52.L       金子、次郎         205/08/26 (L) 52.L53       金子、次郎         205/08/26 (L) 52.L53       金子、次郎         205/08/26 (L) 52.L54       金子、北                                                                                                    |                 | <ul> <li>②基礎ゼミナ</li> <li>崎) 321 金子</li> </ul> | -11/G#       | ■ ⑦基礎ゼミナール(浜崎) 321 金子                       | Be                |
| ▲子 次郎       金子 次郎         17       18       19       ●       ●       ●       ●       ●       ●       ●       ●       ●       ●       ●       ●       ●       ●       ●       ●       ●       ●       ●       ●       ●       ●       ●       ●       ●       ●       ●       ●       ●       ●       ●       ●       ●       ●       ●       ●       ●       ●       ●       ●       ●       ●       ●       ●       ●       ●       ●       ●       ●       ●       ●       ●       ●       ●       ●       ●       ●       ●       ●       ●       ●       ●       ●       ●       ●       ●       ●       ●       ●       ●       ●       ●       ●       ●       ●       ●       ●       ●       ●       ●       ●       ●       ●       ●       ●       ●       ●       ●       ●       ●       ●       ●       ●       ●       ●       ●       ●       ●       ●       ●       ●       ●       ●       ●       ●       ●       ●       ●       ●       ●       ●       ●                                                                                                    | 10              | 11                                            | 12           | 8/03(月)2限 ◆変更あり                             |                   |
| 17     18     19       24     25     26       31     1       2     205/07/20 (Å) 元2.1.       205/07/20 (Å) 元2.1.     金子 次照       205/07/20 (Å) 元2.1.     金子 次照       205/07/20 (Å) 元2.1.     金子 次照       205/07/20 (Å) 元2.1.     金子 次照       205/07/20 (Å) 元2.1.     金子 次照       205/07/20 (Å) 元2.1.     金子 次照       205/07/20 (Å) 元2.1.     金子 次照       205/07/20 (Å) 元2.1.     金子 次照       205/07/20 (Å) 読録2022     金子 次照       205/07/20 (Å) 読録2022     金子 次照       205/07/22 (Å) 読録2022.2     (未提出)       205/07/22 (Å) 読録2022.2     (未提出)       205/07/22 (Å) 読録2022.2     (未提出)       205/07/22 (Å) 読録2022.2     (未提出)       205/07/22 (Å) 読録2022.2     (未提出)       205/07/22 (Å) 読録2022.2     (未提出)       205/07/22 (Å) 読録2022.2     (未提出)       205/07/22 (Å) 読録2022.2     (未提出)       205/07/22 (Å) 読録2022.2     (未提出)       205/07/22 (Å) 読録2022.2     (未提出)       205/07/22 (Å) 読録2022.2     (未提出)       205/07/21 - 「人(私)     (本)       205/07/21 - 「人(私)     (本)       205/07/21 - 「人(私)     (本)                                                                                                    |                 |                                               |              | <ul> <li>金子 次郎</li> <li>321(PC客)</li> </ul> |                   |
| 24     25     26       31     1     2       31     1     2       205/07/75 (t) デスト 読むらせ194(Fu)     金子 次郎       205/07/75 (t) デスト 読むらせ194(Fu)     金子 次郎       205/07/75 (t) デスト 読むらせ24(Fu)     金子 次郎       205/07/75 (t) デスト 読むらせ24(Fu)     金子 次郎       205/07/75 (t) デスト 読むらせ24(Fu)     金子 次郎       205/07/75 (t) デスト 読むらせ24(Fu)     金子 次郎       205/07/75 (t) デスト 読むのと2     金子 次郎       205/07/75 (t) デスト 読むのと2     金子 次郎       205/07/75 (t) 読録0022.2     金子 次郎       9/9-カー     受付中の合       205/07/72 (t) 読録0022.2     (未提出)       第 読題     未提出14       205/07/22 (t) 読録0022.2     (未提出)       まの答のアンケートはありません。     まの答のアンケートはありません。       ま出欠     該当ずるデータは、ありません。       スケジュールー覧     全スケジュールの内容                                                                                                    | 17              | 18                                            | 19           | 0210 027                                    |                   |
| 24       25       28       金子 次郎         31       1       2       金子 次郎       金子 次郎         2015/07/07 (以) デンは       第二人       金子 次郎       金子 次郎         2015/07/07 (以) デンは       第二人       金子 次郎       金子 次郎         2015/07/07 (以) デンは       第二人       金子 次郎       金子 次郎         2015/07/07 (以) デンは       第二人       金子 次郎       金子 次郎         2015/07/07 (以) デンは       第二人       金子 次郎       金子 次郎         2015/07/20 (以) 第二人       金子 次郎       金子 次郎       金子 次郎         2015/07/20 (以) 第二人       金田 なん       金子 次郎         2015/07/20 (以) 第週回2022       金子 次郎       金子 次郎         9/9-カー       受付中のグリッカーはありません。       -         第二日       -       -       -         2015/00/22 (以) 課題の22 2       (未提出)       金子 次郎         -       -       -       -         -       -       -       -         -       -       -       -         -       -       -       -         -       -       -       -         -       -       -       -         -       -       -       -         -       -       - <td></td> <td></td> <td></td> <td>■ お知らせ</td> <td>未読5件</td>                                                                                                    |                 |                                               |              | ■ お知らせ                                      | 未読5件              |
| 31     1     2       31     1     2       31     1     2       205/08/04 (土) デスは 話知会せ1941-04     金子 次回<br>金子 次回<br>205/08/04 (土) デスは 話題 2094 小     金子 次回<br>金子 次回       205/08/04 (土) デスは 話題 2094 小     金子 次回<br>金子 次回       205/08/04 (土) デスは 話題 2094 小     金子 次回       205/08/04 (土) デスは 話題 2094 小     金子 次回       205/08/04 (土) デスは 話想 2015/08/22 (火) 課題 2022     金子 次回       2015/08/22 (火) 課題 2022 (八) 課題 2015/08/22 (火) 課題 2015/08/22 (火) 課題 2015/08/22 (火) 課題 2015/08/22 (火) 課題 2015/08/22 (火) 課題 2015/08/22 (火) 課題 2015/08/22 (火) 課題 2015/08/22 (火) 課題 2015/08/22 (火) 課題 2015/08/24 (ト)       2015/08/02 (火) 課題 2015/08/22 (火) 課題 2015/08/24 (ト)     金子 次回       2015/08/02 (火) 課題 2015/08/22 (火) 課題 2015/08/22 (火) 課題 2015/08/22 (火) 課題 2015/08/24 (ト)     金子 次回       2015/08/02 (火) 課題 2015/08/22 (火) 課題 2015/08/24 (ト)     金子 次回       2015/08/02 (火) 課題 2015/08/24 (ト)     金子 次回       2015/08/02 (火) 課題 2015/08/24 (ト)     金子 次回       2015/08/02 (火) 課題 2015/08/24 (ト)     金子 次回       2015/08/02 (火) (二) (二) (二) (二) (二) (二) (二) (二) (二) (二                                                                                                    | 24              | 25                                            | 26           | 🔀 0201/59/10(木) テスト3                        | 金子 次郎             |
| 31       1       2       2       2015/00/26 (±) <u>7.24.540.55(19.14)</u> 金子 次回         2015/00/26 (±) <u>7.24.540.55(19.14)</u> 金子 次回       金子 次回       金子 次回         2015/00/26 (±) <u>7.24.540.55(19.14)</u> 金子 次回       金子 次回         2015/00/26 (±) <u>7.24.540.55(19.14)</u> 金子 次回       金子 次回         2015/00/26 (±) <u>300522 2</u> (未提出)件       2015/00/26 (±) <u>300522 2</u> (未提出)件         2015/00/26 (½) <u>300522 2</u> (未提出)       金子 次回         第 那       未提出)件       2015/00/26 (½) <u>300522 2</u> (未提出)         2015/00/26 (½) <u>300522 2</u> (未提出)       金子 次回         アンケート       本回答の       本         第 部       ホーレー       ホーレー         ※ 回答のアンケートはありません。       エンケート         ※ 出するデータは、ありません。       スケジュールー         ※ 出するデータは、ありません。       スケジュールー                                                                                                    |                 |                                               |              |                                             | 金子 次郎             |
| Construction     Construction     Construction | 81              | 1                                             | 2            |                                             | 玉士 /八即<br>全工 //mm |
| ・ クリッカー     受付中の存       ・ クリッカー     受付中の存       ・ クリッカーはありません。     ・       ・ 課題     未提出作       2015/08/22 (火) 課題082.2     (未提出)       ・ アンケート     ・       ・ 正空のアンケートはありません。     ・       ・ 出欠     ・       該当ずるデータは、ありません。     ・       ・     ・       ・     ・       ・     ・                                                                                                    |                 |                                               |              | 2015/09/22 (½) # # # # 2015/09/22 (½)       | 金子次郎              |
| 受付中のクリッカーはありません。         単課題       未提出作         2015/09/22 (火) 課題002.2       (未提出)         エフンケート       未回答の作         末回答のアンケートはありません。          単文          歳当するデータは、ありません。          スグジュール一覧          全スグジュールの内容                                                                                                    |                 |                                               |              | ■ クリッカー                                     | 受付中0件             |
| 愛村中のクリッカーはありません。     ● 課題 未提出1件     2015/08/22 (X) 課題3022.2 (未提出) 金子 次昭     マンケート     本回答のアンケートはありません。     ・ ・・・・・・・・・・・・・・・・・・・・・・・・・・・・・・・                                                                                                    |                 |                                               |              |                                             |                   |
| ● 課題       未提出1件         2015/09/22 (火)課題08222       (未提出)       金子 次町         ● アンケート       未回答のデンケートはありません。         ● 出欠       送出するデータは、ありません。         スケジュールー覧       全スケジュールの内容                                                                                                    |                 |                                               |              | 受付中のクリッカーはありません。                            |                   |
| 2015/09/22 (火) 課題0822 2 (未提出) 金子 次町         アンケート       未回答の件         末回答のアンケートはありません。         単 出欠         該当ずるデータは、ありません。         スケジュールー版         全スケジュールの内容                                                                                                    |                 |                                               |              | ■ 課題                                        | 未提出1件             |
| ■ アンケート       未回答のアンケートはありません。         ■ 出欠          該当ずるデータは、ありません。          【大グジュールー覧          全スケジュールの内容                                                                                                    |                 |                                               |              | 2015/09/22(火)課題09222((未提出)                  | 金子 次郎             |
| <ul> <li>未回答のアンケートはありません。</li> <li>出欠</li> <li>就当するデータは、ありません。</li> <li>スケジュール一覧</li> <li>全スケジュールの内容</li> </ul>                                                                                                    |                 |                                               |              | ■ アンケート                                     | 未回答0件             |
| ★回答のアンケートはありません。 ■ 出欠 就当するデータは、ありません。 スケジュールー覧 全スケジュールの内容                                                                                                    |                 |                                               |              |                                             |                   |
| ■ 出欠<br><i>該当するデータは、ありません。</i><br>スケジュール <b>一覧</b><br>全スケジュールの内容                                                                                                    |                 |                                               |              | 未回答のアンケートはありません。                            |                   |
| <i>該当するデータは、ありません。</i><br>スケジュール <b>一覧</b><br>全スケジュールの内容                                                                                                    |                 |                                               |              | ■ 出欠                                        |                   |
| 家曲すらナーメル、ありません。<br>スケジュール一覧<br>全スケジュールの内容                                                                                                    |                 |                                               |              |                                             |                   |
| スケジュール <b>一覧</b><br>全スケジュールの内容                                                                                                    |                 |                                               |              | <i>説当りる</i> ナーゲは、めりません。                     |                   |
| 全スケジュールの内容                                                                                                    |                 |                                               |              | スケジュール一覧                                    |                   |
|                                                                                                    |                 |                                               |              |                                             |                   |
|                                                                                                    |                 |                                               |              | 至スケジュールの内容                                  |                   |
|                                                                                                    |                 |                                               |              |                                             |                   |
|                                                                                                    |                 |                                               |              |                                             |                   |
|                                                                                                    |                 |                                               |              |                                             |                   |
|                                                                                                    |                 |                                               |              |                                             |                   |

履修している講義のスケジ ュールを見ることができま す。休講、教室変更、補講の 情報も表示されます。 1つの講義を選択すると、そ の日の講義の詳細画面(前 述)が表示されます。

#### 4-5.休講·教室変更·補講

| No.15M064<br>本間 寄子 さん                     | ♪<br>ログアウト |
|-------------------------------------------|------------|
| 履修支援リービス                                  |            |
| ★ 休請·教室変更·補講                              |            |
|                                           | Back       |
| 月間週間休請教室変更補請集中講義                          |            |
| Pre 2015年08月                              | Next       |
| (第二2015年08月02日(日)1限 321<br>②基礎ゼミナール(浜崎)金子 | 必修         |
| 2015年08月03日(月)2限 321<br>(2) 男猫ゼミナール(浜崎)金子 | 必修         |
|                                           | 必修         |
|                                           |            |
|                                           |            |
|                                           |            |
|                                           |            |
|                                           |            |
|                                           |            |
|                                           |            |
|                                           |            |
|                                           |            |
|                                           |            |
|                                           |            |
|                                           |            |
|                                           |            |
| M                                         | FUFG1 3200 |

休講、教室変更、補講の情報 を一覧表示します。

### 4-6.出席状況

| No.15M034<br>本間 春子 さん                                                                                                    | ₩ <b>₩ ₽</b><br><i>x</i> == 107701                                                                                                    | 講            |
|----------------------------------------------------------------------------------------------------|----------------------------------------------------------------------------------------------------|--------------|
| 履修支援サービス                                                                                                    |                                                                                                    | しこ           |
| ✔ 出席状況                                                                                                    |                                                                                                    |              |
| 2015年度                                                                                                    | No.154034<br>本間 巻子 さん                                                                                                    |              |
| 前期                                                                                                    | 後 其 間接支援サービス                                                                                                    |              |
| ①基礎簿記(初級)(吉澤)                                                                                                    | ✔ 出席状況                                                                                                    |              |
| ①Word上級(内川2)<br>*# !*4                                                                                                    | 2015年度<br><u>前期後期</u>                                                                                                    | Back         |
| ①Excel初級(駒村)<br><sup>倉本 火1</sup>                                                                                           | ①基礎簿記(初級)(吉澤)<br>时周1/23本3                                                                                                    | 11/11 回 ≫    |
| ⑤経営の基礎(経)<br><sup>相馬  本4</sup>                                                                                             | ①Word上級(内川2)<br>***!**                                                                                                    | Ø18<br>5/5回  |
| <ul> <li>⑤マーケティングの基礎(経)<br/><sup>〒 月2</sup></li> <li>⑧(医療事務講座 I<br/><sup>III   124+3</sup></li> <li>⑨(医療事務)演習 I</li> </ul> | 第1回 2015/04/08 (水) 出席<br>第2回 2015/04/15 (水) 出席<br>第3回 2015/04/22 (水) 出席<br>第4回 2015/04/22 (水) 出席<br>第4回 2015/04/29 (水) 出席<br>第6回 2015/05/12 (水) 出席<br>第6回 2015/05/20 (水) |              |
| 江夏 金3→<br>③ブライダル入門<br>毎川 *3                                                                                                | 第7回 2015/05/27(水)<br>第8回 2015/06/10(水)<br>第9回 2015/06/10(水)<br>第10回 2015/06/17(水)                                                                                        |              |
| ④心理学<br>31Ⅲ   火2                                                                                                    | 第11回 2015/06/24 (水)<br>第12回 2015/07/01 (水)                                                                                                    |              |
| ①English I (経)(松原(浩))<br>**1月3                                                                                             | 第13回 2015/07/25(水)<br>第14回 2015/07/15(水)<br>第15回 2015/07/22(水)                                                                                                    |              |
| ⑦基礎ゼミナール(○○)<br><sub>▲子   *2</sub>                                                                                         | ①Excel初級(駒村)<br>                                                                                                    | Ø¥#<br>6/6回≫ |
| - (8)モュロア・クロエスト L (8X)                                                                                                    | ⑤経営の基礎(経)<br><sup>118</sup> 1*4                                                                                                    | 6/6 🛛 ≫      |
|                                                                                                    | ⑤マーケティングの基礎(経)<br><sup>+1,92</sup>                                                                                                    | 6/6回 ≫       |

溝義ごとの出欠状況を表示 します。

# 4-7.成績状況

| Nb.15M034<br>本間 春子 さん |                                          |                   |                   |                       | <b>▲</b><br>10791 |            |                    |            |   |
|-----------------------|------------------------------------------|-------------------|-------------------|-----------------------|-------------------|------------|--------------------|------------|---|
| 腰修支援サービス              |                                          |                   |                   |                       |                   |            |                    |            |   |
| <b>①</b> 成績状況         |                                          |                   |                   |                       |                   |            |                    |            |   |
| 2014年度 後期 までの 成績・)    | 覆修状況                                     |                   |                   |                       | Bad               | k          |                    |            |   |
|                       | 加キュラム 卒業要件                               | -                 |                   |                       |                   |            |                    |            |   |
|                       |                                          | ſ                 | <b>全ての</b> :      | 分類を展開す                | ta                | <b> </b>   | <b>-</b>           |            |   |
| 松商短期大学部               |                                          | sk 18 32 )        | 10-11-44 12:30    | 162117333F 444 122384 | _                 |            |                    |            |   |
| 基礎知識                  |                                          | 必修 14 J           | <b>7</b> 修中単位数    | 修得清单位数                |                   |            |                    |            |   |
| 松商ブランド基礎              |                                          | 出修 14 月           | <b>《修中单位</b> 数    | 修得清单位数                | >                 | >          |                    |            |   |
| 専門知識                  |                                          | ر 18 <u>م</u> لاد | 關修中単位數            | 修得清單位數                |                   |            |                    |            |   |
| 経営·法律                 |                                          | 达18 月             | R修中単位数<br>        | 修得清單位欺                | >                 | >          |                    |            |   |
| 研究活動                  |                                          | 1216 8            | 77修中単位数<br>19     | 修得清單位數                | »                 | ><br>-     |                    |            |   |
| 進路支援                  |                                          | 216 10            | 7亿中单位数            | 修得法单位数                | 11                | ,<br>      |                    |            |   |
| 等[ ]]文附]              |                                          | 22.08             | 418年早位家<br>月後中間位素 | 19行)計単位家              | »                 | ,          |                    |            |   |
| 体験型教養                 |                                          | 必修                | 16中単位数            | 修得速且位数                |                   |            |                    |            |   |
| ブライダル                 |                                          | al:2118           | <b>报修中单位数</b>     | 修得濟単位数                | >                 | •          |                    |            |   |
| 心とこども・福祉              |                                          | 出修り               | 福修中単位数            | 修得清單位数                | >                 | •          |                    |            |   |
|                       | No15MCQ4<br>本間 春子 さん                     |                   |                   |                       |                   |            | ↓<br>              | ♪<br>ダアウト  | • |
|                       | 履修文後リーヒス                                 |                   |                   |                       |                   |            |                    |            | 1 |
|                       | <b>①</b> 成績状況                            |                   |                   |                       |                   |            |                    |            |   |
|                       | 2014年度 後期 までの成                           | 績·履修物             | 犬況                |                       |                   |            |                    | Back       |   |
|                       |                                          |                   | カリキュラム            | 卒業要件                  | ŧ                 |            |                    | _          |   |
|                       |                                          |                   |                   |                       |                   |            |                    | _          |   |
|                       |                                          |                   |                   |                       |                   | 全て         | の分類を閉じる            | <b>.</b>   |   |
|                       | 松商短期大学部                                  |                   |                   |                       | 占信 32             | 履修中単位数     | 修得清單位數             |            |   |
|                       | 基礎知識                                     |                   |                   |                       | 必修 14             | 履修中単位数     | 修得清单位数             |            |   |
|                       | 松商ブランド基礎                                 |                   |                   |                       | 出信 14             | 履修中単位数     | 修得清单位数             | $\otimes$  |   |
|                       | 基礎簿記(初級)                                 |                   |                   |                       |                   |            | 必修                 | 履修中        |   |
|                       | 2015 前期 2単位 村岡 次郎                        |                   |                   |                       |                   |            | TAL BY             |            | 1 |
|                       | 2015 前期 1単位 水谷 桃子                        |                   |                   |                       |                   |            | 2218               | 履修中        |   |
|                       | Excel初級 *                                |                   |                   |                       |                   |            | 必修                 | E Kath     | 1 |
|                       | 2015 前期 1単位 倉本 冬子                        |                   |                   |                       |                   |            |                    | NBC PEC-FP |   |
|                       | English I                                |                   |                   |                       |                   |            | 必修                 | 履修中        |   |
|                       | 2015 前期 1単位 赤木 次郎                        |                   |                   |                       | _                 |            |                    |            |   |
|                       | 專門知識                                     |                   |                   |                       | 占佔                | 履修中単位数     | 修得清单位数             |            |   |
|                       | 経営・法律                                    |                   |                   |                       | JE 18             | 鼎修中単位版     |                    |            | 1 |
|                       |                                          |                   |                   |                       |                   |            | 进代以降               | 履修中        |   |
|                       | マーケティングの基礎                               |                   |                   |                       |                   |            | 選択必修               | Rich       |   |
|                       | 2015 前期 2単位 平 五郎                         |                   |                   |                       |                   |            |                    | ARPST      |   |
|                       | 研究活動                                     |                   |                   |                       | 出信 8              | 履修中単位数     | 修得法单位数             | $\otimes$  |   |
|                       | 基礎ゼミナール                                  |                   |                   |                       |                   |            | 必修                 | 履修中        |   |
|                       | 2015 削期 2単1位 玉手 次即<br>2015 削期 2単1位 玉手 次即 |                   |                   |                       | 12/3 10           | 网络由制体物     | 体化改革的合称            |            |   |
|                       | 延路文援<br>土 カリア・クリテ イレモ                    |                   |                   |                       | 10                | M10+441203 | 11-16-15.1. 1125.2 | ×          |   |
|                       | - エマフア・クワエコト I<br>2015 前期 2単位 久米 林子      |                   |                   |                       |                   |            | 2018               | 履修中        |   |
|                       | キャリア・スタンダード I                            |                   |                   |                       |                   |            | 必修                 | ER (Arcto  |   |
|                       | 2015 前期 1単位                              |                   |                   |                       |                   |            |                    | ARIE P     |   |
|                       | 專門技術                                     |                   |                   |                       | 出修                | 履修中単位素     | 修得演單位數             |            |   |
|                       | 医療事務                                     |                   |                   |                       | 出信                | 履修中単位数     | 修得清单位数             | ×          |   |
|                       | 医療事務講座I                                  |                   |                   |                       |                   |            | MEOF               | GI 9100    | - |

成績情報を表示します。 分類ごとに、取得単位数等詳 細を確認できます。

# 4-8.課題・レポート提出

| Nb.15M084<br>本間 春子 さん                    | ום ביי<br>ג⊂ייר שעניים         |                        |
|------------------------------------------|--------------------------------|------------------------|
| 履修支援サービス                                 |                                |                        |
| ♪ 課題·レホ*-ト提出                             |                                |                        |
| 果題·レホ°−ト                                 | Besk                           |                        |
| ◎ 基礎ゼミナール(○○)今週のレポート課題                   | »                              |                        |
| <u>MPR . 2013/07/22 (JELL . (MR)ELL)</u> |                                |                        |
|                                          |                                |                        |
|                                          |                                |                        |
|                                          | L I                            |                        |
| No.15M004                                |                                | ii 0                   |
| 本間 春子 さん                                 |                                | メニュー ログアウト             |
| 履修支援サー                                   | ピス                             |                        |
| 🔊 課題                                     | レホ <sup>®</sup> -十提出           |                        |
|                                          | 処理主                            | 年度 2015 管理番号 1231 Back |
| 教員                                       | 金子 次郎                          |                        |
| 提出期限                                     | 2015/07/22                     |                        |
| 課題・レホペート                                 | 今週のレポート課題                      |                        |
| 教員よりの<br>お知らせ                            | 今週の時事問題について1つ取り上げてレポートを提出してくださ | ∃l).                   |
|                                          |                                |                        |
|                                          |                                |                        |
|                                          |                                | <i>"</i>               |
| 教員への<br>連絡事項                             |                                |                        |
|                                          |                                |                        |
|                                          |                                |                        |
|                                          |                                |                        |
|                                          |                                | 入力文字数 0 /1000          |
| 添付7ァイル                                   | ファイルを選択 選択されていません              |                        |
|                                          | 課題・レポートを提出する                   |                        |
|                                          |                                |                        |
|                                          |                                |                        |
|                                          |                                |                        |
|                                          |                                |                        |
|                                          |                                |                        |
|                                          |                                | MFUFG21100             |
|                                          |                                |                        |

課題・レポートを添付ファイ ルとして提出できます。

# 5.大学生活支援サービス

# 5-1.教室利用状況

| No.15MC84<br>本間 春子さ                                                                                                    |         |                     |                           |                                     |                         |    | נות אב⊃ג חשי | ₽<br>791 |
|----------------------------------------------------------------------------------------------------|---------|---------------------|---------------------------|-------------------------------------|-------------------------|----|--------------|----------|
| 履修支援サー                                                                                                    | ťz      |                     |                           |                                     |                         |    |              |          |
| おおちゃう 教室 ひちょう ひちょう しんしょう しんしょう しんしょう しんしょう しんしょう しんしょう しんしょう しんしょう しんしょう しんしょう しんしょう しんしょう しんしょう しんしょう しんしょう しんしょう しんしょう しんしょう しんしょう しんしょう ひょう ひょう ひょう ひょう ひょう ひょう ひょう ひょう ひょう ひ | 利用状況    |                     |                           |                                     |                         |    |              |          |
|                                                                                                    |         |                     | 07月22日                    |                                     | Л                       |    |              |          |
|                                                                                                    |         |                     | 建物 す                      | ×۲ (                                | •                       |    |              |          |
|                                                                                                    |         | 時限                  |                           |                                     |                         | 曜日 |              |          |
| 🕵 集中講義 🕌                                                                                                    | 補講 躗 変更 | (あり                 | -                         |                                     |                         |    |              |          |
| 121講義室                                                                                                    | 0       | 1                   | ш                         | ш                                   | Ⅳ<br>スポーツ科学入門<br>藤野     | V  | VI           | VII      |
| 123講義室                                                                                                    |         |                     | ②基礎ゼミナー<br>ル (香取)<br>浅沼   |                                     | スポーツ科学入門<br>(等々力)<br>富沢 |    |              |          |
| 124講義室                                                                                                    |         |                     | の基礎ゼミナー<br>ル(藤皮)<br>片桐    |                                     | スポーツ科学入門<br>(犬詞)<br>白石  |    |              |          |
| 125講義室                                                                                                    |         | ④金融の基礎<br>(商)<br>片桐 | ②原価計算<br>村岡               | ゆ医療事務講座皿<br>江原                      | ⑩医療事務演習<br>Ⅲ<br>江原      |    |              |          |
| 126講義室                                                                                                    |         | ⑤経済の基礎<br>(経)<br>久米 | の基礎ゼミナー<br>ル(中村(純))<br>武内 |                                     | 野外教育 I<br>高崎            |    |              |          |
| 127講義室                                                                                                    |         |                     |                           |                                     |                         |    |              |          |
| 128講義室                                                                                                    |         |                     | ②基礎ゼミナー<br>ル ()録家)<br>相馬  | 日本事情 I (異文<br>化理解基礎) 他1<br>講義<br>武内 | スポーツ科学入門<br>(江原)<br>高井  |    |              |          |
| 130講義室                                                                                                    |         |                     | ()) 基礎ゼミナー<br>ル(山添)<br>植田 |                                     | スポーツ科学入門<br>(岩間)<br>古谷  |    |              |          |
| 131講義室                                                                                                    |         |                     | の基礎ゼミナー<br>ル(篠原)<br>岩永    |                                     | スポーツ科学入門<br>(呉)<br>川端   |    |              |          |
| 132講義室                                                                                                    |         |                     | ©比較文化<br>₪                |                                     |                         |    |              |          |
| 133講義室                                                                                                    |         |                     | の基礎ゼミナー<br>ル(川島)<br>大滝    |                                     | スポーツ科学入門<br>(田遼)<br>足立  |    | MFUFC        | si 51 00 |

教室の利用状況を、時限別、 曜日別、建物別から確認でき ます。

| No.15M084<br>本間 春子 さん |           |           |           |           |           | ₩ <b>↓</b><br>≭ 1777                                                                                                    |      |
|-----------------------|-----------|-----------|-----------|-----------|-----------|----------------------------------------------------------------------------------------------------|------|
| 履修支援サービス              |           |           |           |           |           |                                                                                                    |      |
| 教室利用状況                |           |           |           |           |           |                                                                                                    |      |
|                       | 07月22日    | -         | <         |           |           | No.15MCG4<br>本間 春子 さん                                                                                                    |      |
|                       | 建物        | すべて       | Ø         |           |           | 履修支援サービス                                                                                                    |      |
| 時跟                    |           |           |           |           | œ.        | 教室利用状况                                                                                                    |      |
| 🌆 集中講義 🝓 補講 🧝 変更あり    |           |           |           |           |           |                                                                                                    | Back |
|                       | 20<br>MON | 21<br>TUE | 22<br>WED | 23<br>THU | 24<br>FRI | 2<br>利用日付: 20150722<br>数素: 1-125 1.25講義室                                                                                                    | -    |
| 121講義室                | 23        | 234       | 4         | 24        |           | 0<br>I の金融の基礎(商)<br>片根                                                                                                    |      |
| 123講義室                |           | 2         | 24        |           |           | 川         村岡           Ⅲ         Ф医療事務講座Ⅱ           Ⅲ         □□           Ⅲ         ●○           Ⅲ         ●○           Ⅲ         ●○           Ⅲ         ●○           Ⅲ         ●○           Ⅲ         ●○           Ⅲ         ●○           Ⅲ         ●○           □         □ |      |
| 124講義室                |           | 2         | 24        |           |           |                                                                                                    |      |
| 125講義室                | 1234      | 123       | 1234      | 34        | 12        |                                                                                                    |      |
| 126講義室                | 123       | 23        | 124       | 234       | 123       |                                                                                                    |      |
| 127講義室                |           |           |           |           |           |                                                                                                    |      |
| 128講義室                |           | 2         | 234       | 145       | 14        |                                                                                                    |      |
| 130講義室                | 1         | 24        | 24        | 13        | 1         |                                                                                                    |      |
| 131講義室                |           | 2         | 24        |           |           |                                                                                                    |      |
|                       |           |           |           |           |           |                                                                                                    |      |

# 6.就活支援サービス

6-1.取得資格情報

| No. また さん                                                    | ופקלים −ב=x |
|--------------------------------------------------------------|-------------|
| <b>就酒支援</b> ∜−t*λ                                            |             |
| 取得資格情報                                                       |             |
|                                                              | Back        |
| 資格検定名 主体                                                     |             |
| 2.mm<br>級   期   取得日                                          |             |
| 情報処理技能検定(表計算)<br>日本情報処理検定協会<br>3 級   1 1 3 回   2018/07/01    |             |
| 日本語ワープロ機定試験<br>日本間報処理後定協会<br>3 級   1 1 5 回   2018/06/24      |             |
| 情報処理技能検定(データベース)<br>日本間報処理検定協会<br>3 級   1 1 7 四   2019/07/21 |             |
| 秘書検定<br>実務技能検定協会<br>3 級   1 1 5 四   2018/06/17               |             |
| 第記職力検定試験<br>全国総理教育協会<br>3 級   1 9 2   2018/11/30             |             |
|                                                              |             |
|                                                              |             |
|                                                              |             |
|                                                              |             |
|                                                              |             |
|                                                              | MFUFG14500  |

取得した資格情報の確認が できます。

### 6-2.My 就活管理

|                                                                           |                | ■                   |                                  |               | 就活                    | 状況を                               | 確認で        | きます。                              |
|---------------------------------------------------------------------------|----------------|---------------------|----------------------------------|---------------|-----------------------|-----------------------------------|------------|-----------------------------------|
| 活支援リーピス<br>∰ My就職管理                                                       |                |                     |                                  |               | 企業<br>修正              | エント<br>及び削                        | リーの<br>除がで | 新規作用                              |
|                                                                           | _              | Back                |                                  |               | 必要                    | 項目を                               | 入力し        | 、保存し                              |
| DNI─企業                                                                    | 就活动            | על>``1−₩            |                                  |               | す。                    |                                   |            |                                   |
| 今後1週間の予定>                                                                 |                |                     |                                  |               |                       |                                   |            |                                   |
| 新規12月-                                                                    |                |                     |                                  |               |                       |                                   |            |                                   |
| <ul> <li>-済み企業一覧</li> <li>企業名</li> <li>応募締</li> <li>会社: 1 次式 2</li> </ul> | 次武 3次武 4次武 5次武 | 各種書類 選考状            |                                  |               |                       |                                   |            |                                   |
| - 初期会 験<br>- 05/13                                                        | 験 験 験 験        | 藤切 況<br>不合格 福倉 削除   |                                  |               |                       |                                   |            |                                   |
| No.<br>さん                                                                 |                | ii 🖸                |                                  |               |                       |                                   |            |                                   |
|                                                                           |                | לפידלים –בבא        |                                  |               |                       |                                   |            |                                   |
| 新規1)トリー入力                                                                 |                |                     |                                  |               |                       |                                   |            |                                   |
| _                                                                         |                | Bad                 | k                                |               |                       |                                   |            |                                   |
| 企業名                                                                       |                |                     | )                                |               |                       |                                   |            |                                   |
| 所在地                                                                       |                |                     | )                                |               | 就活                    | スケジ                               | ュール        | では、企                              |
| 电話番号 単元業                                                                  |                |                     | 1                                |               | エン                    | トリー                               | と合同        | 司説明会                              |
|                                                                           |                | 1ンドリー日付:2017/03/28  | B<br>-                           |               | スケ                    | シュー                               | ルを伸        | 催認でき                              |
| 応募締切                                                                      |                |                     |                                  |               | / 0                   |                                   |            |                                   |
| 会社説明会                                                                     | 開始時間           |                     |                                  |               |                       |                                   |            |                                   |
| 選考状況     6-不合格       1次試験     2018       5     10                         | 10 : 0         |                     |                                  |               |                       |                                   |            |                                   |
| 2次試験 2018 5 12                                                            | 13 : 0         | No.                 | さん                               |               |                       |                                   |            |                                   |
| 3次試験                                                                      |                | 就活动                 | を援り-ビ*ス                          |               |                       |                                   | ,          |                                   |
| 4次試験                                                                      |                |                     | My就職管理                           |               |                       |                                   |            |                                   |
| 5.種書類締切                                                                   |                |                     |                                  |               | _                     |                                   |            | Bac                               |
|                                                                           |                |                     | 1)川-企                            | <del>بر</del> |                       | ŝ                                 | 就活スクジュール   |                                   |
|                                                                           |                | 5月                  |                                  |               | 今月<br>2018年5月         |                                   |            | ◆:合同説明全                           |
|                                                                           |                | MFU. E              | 30                               | 火 1 2         | 水                     | 本                                 | 金<br>4     | ±                                 |
|                                                                           |                |                     | 7 4 10                           |               |                       | 40 40                             |            | 12 48                             |
|                                                                           |                | 6                   | / 111<br>◆就職合同説明会<br>産業会館 10:00~ | 9             |                       | 10 11年<br>株式会社 エラン<br>1次試験 10:00~ |            | 12 11<br>株式会社 エラン<br>2 次試験 13:00~ |
|                                                                           |                | 13<br>キッセイ:<br>ク 株式 | 1件 14<br>コムテッ<br>会社 1            | 15 1          | 6                     | 17                                | 18         | 19                                |
|                                                                           |                | 次試験 09<br>20        | 21                               | 22 2:         | 3 <b>1</b> 4          | 24                                | 25         | 26                                |
|                                                                           |                |                     |                                  | 世<br>の<br>単   | (式会社 メガネ<br>)ナガタ 1 次試 |                                   |            |                                   |
|                                                                           |                | 27                  | 28                               | 29 3          | )                     | 31                                |            | 2                                 |
|                                                                           |                |                     | 4                                | 5 6           |                       | 7                                 | 0          | 9                                 |
|                                                                           |                | 3                   |                                  |               |                       |                                   |            |                                   |
|                                                                           |                | 3                   | 7                                |               |                       |                                   | 0          | 3                                 |
|                                                                           |                | 3                   | Υ                                |               |                       |                                   | 0          | 3                                 |

MFUJG24100

6-3.求職登録

| No.<br>さん  |                                                                    |                                                                                                    |
|------------|--------------------------------------------------------------------|----------------------------------------------------------------------------------------------------|
| 就活支援サービス   |                                                                    |                                                                                                    |
| ☑ 求職登録     | Ř                                                                  |                                                                                                    |
|            |                                                                    | Back                                                                                                    |
| 求人就活年度     | 2020 年度<br>2019-01-24                                              |                                                                                                    |
| 「「日日」      | 1.男 ②                                                              |                                                                                                    |
| 生年月日       |                                                                    |                                                                                                    |
| 現住所        | 399-8205 🛞 住所検索                                                    |                                                                                                    |
|            | C                                                                  |                                                                                                    |
|            | C                                                                  |                                                                                                    |
| 原沃西昌       | 0                                                                  |                                                                                                    |
| 携带番号       |                                                                    |                                                                                                    |
| 保証人住所(帰省先) | 399-8205 🛞 <b>住所线索</b>                                             |                                                                                                    |
| - i        | C                                                                  | 3                                                                                                    |
| - i        | C                                                                  | 3                                                                                                    |
|            |                                                                    |                                                                                                    |
| 電話番号       |                                                                    |                                                                                                    |
| 不暗         | 20-長野祭<br>1-民間企業                                                   |                                                                                                    |
| 希望棠種       | 009 - 百貨店・小売・販売                                                    | 8 0                                                                                                    |
|            |                                                                    |                                                                                                    |
| 希望職種       | 003 -版売 · 接客系                                                      | 80                                                                                                    |
| 希望勤務地      | 1001 長野県 (中信)                                                      | 8 0                                                                                                    |
|            |                                                                    |                                                                                                    |
|            | 公園(公園・そう街)         単位         ・・・・・・・・・・・・・・・・・・・・・・・・・・・・・・・・・・・・ | ■         ■         ■         ■         ■         ■         ■         ■         ■         ■         ■         ■         ■         ■         ■         ■         ■         ■         ■         ■         ■         ■         ■         ■         ■         ■         ■         ■         ■         ■         ■         ■         ■         ■         ■         ■         ■         ■         ■         ■         ■         ■         ■         ■         ■         ■         ■         ■         ■         ■         ■         ■         ■         ■         ■         ■         ■         ■         ■         ■         ■         ■         ■         ■         ■         ■         ■         ■         ■         ■         ■         ■         ■         ■         ■         ■         ■         ■         ■         ■         ■         ■         ■         ■         ■         ■         ■         ■         ■         ■         ■         ■         ■         ■         ■         ■         ■         ■         ■         ■         ■         ■         ■         ■         ■         ■         ■ |

求職登録ができます。

登録内容を求職カード (PDF)で確認できます。

# 6-4.松本大学求人 NAVI

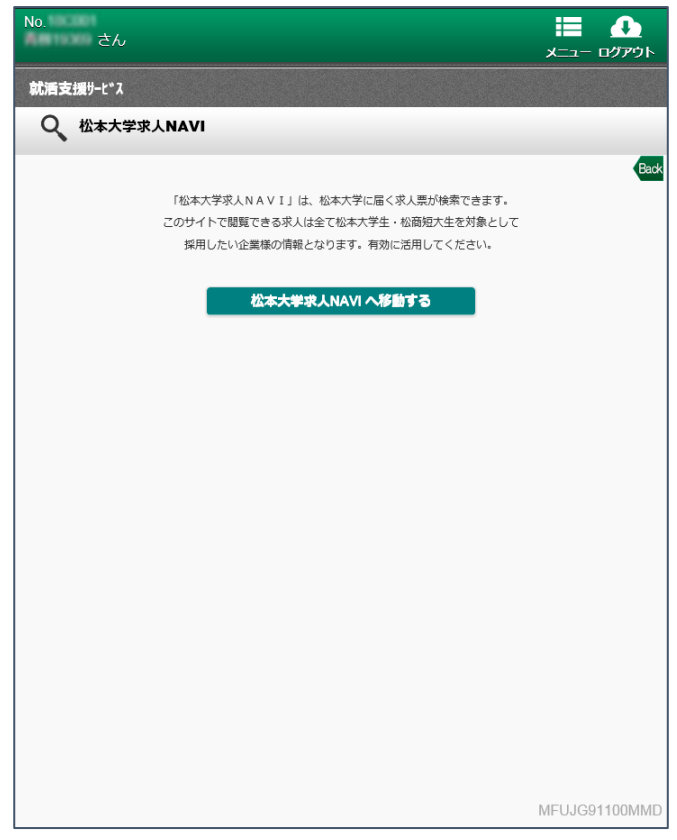

「松本大学求人 NAVI」へ移 動できます。

# 7.その他の機能

7-1.授業評価アンケート

| → ±\/ ★ +                           | <b>毕</b>                                             |
|-------------------------------------|------------------------------------------------------|
| 「おやへ                                | 子                                                    |
|                                     |                                                      |
|                                     |                                                      |
|                                     | L04 51D (1D)                                         |
|                                     |                                                      |
|                                     | パスワード (Password)                                     |
|                                     | ••••                                                 |
|                                     |                                                      |
|                                     | ログイン Log in                                          |
|                                     |                                                      |
|                                     |                                                      |
|                                     |                                                      |
|                                     | 定期メンテナン人<br>気温 日曜日05:00-09:00                        |
|                                     | 山西 月曜日00.00-00.00                                    |
|                                     |                                                      |
|                                     | 臨時メンテナンス                                             |
|                                     | 現在、メンテナンス情報はこさいません                                   |
|                                     |                                                      |
|                                     |                                                      |
|                                     |                                                      |
|                                     |                                                      |
|                                     |                                                      |
|                                     |                                                      |
|                                     |                                                      |
|                                     |                                                      |
|                                     |                                                      |
| Copyright © Education Software Co., | .td. All Rights Reserved. Powered by ノ Fマネ 提業改善アンケート |
|                                     | ・ ・ ・ ・ ・ ・ ・ ・ ・ ・ ・ ・ ・ ・ ・ ・ ・ ・ ・                |

授業評価アンケートを入力 するためのサイトへ、ログイ ンできます。

# 8.個人設定変更

8-1.パスワード変更

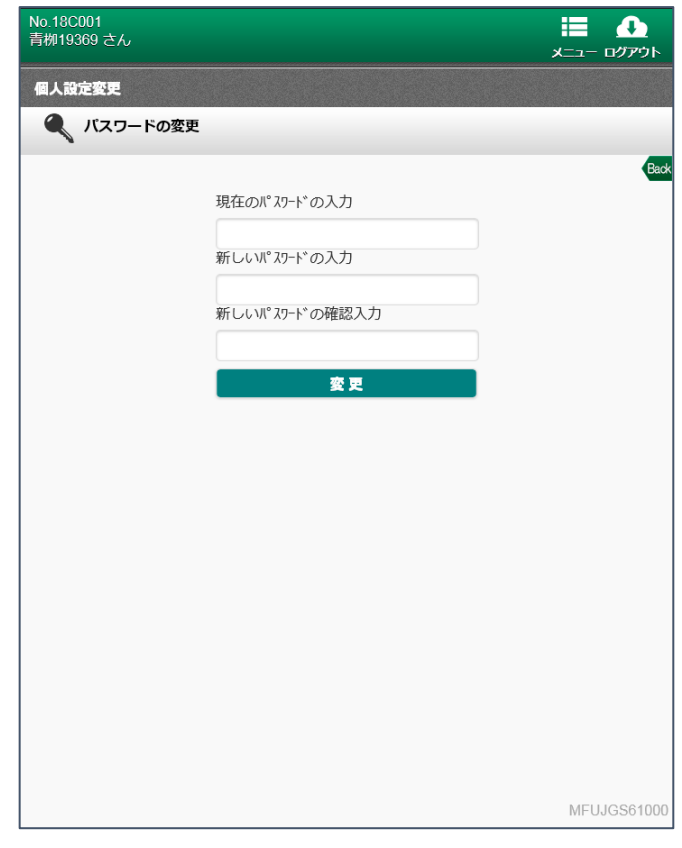

パスワードの変更ができま す。